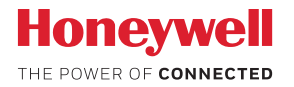

### Lyric™ C1 Wi-Fi-s biztonsági kamera

### FELHASZNÁLÓI KÉZIKÖNYV

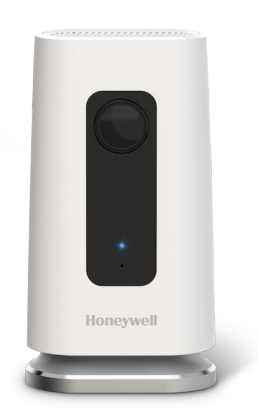

#### Töltse le a Lyric alkalmazást

Új biztonsági kamerája üzembe helyezéséhez és használatához keresse meg a Honeywell Lyric alkalmazását az App Store vagy a Google Play online áruházban.

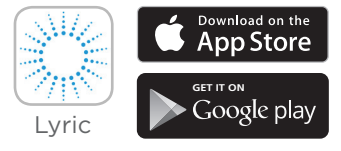

#### Mielőtt elkezdené

Figyelmesen olvassa el ezeket az utasításokat! Ha nem követi ezeket az utasításokat, azzal kárt okozhat a termékben.

### Segítségre van szüksége?

Ha a Lyric C1 Wi-Fi-s biztonsági kamera üzembe helyezése és beállítása során bármikor segítségre lenne szüksége, forduljon a Honeywell ügyfélszolgálatához a getconnected.honeywell.com webhelyen található Contact Us (Kapcsolatfelvétel) oldalon keresztül.

### Tartalomjegyzék

### Üdvözöljük! • 1

A kamera részei • 2

#### Elhelyezés • 3

A kamera állvánnyal • 3 Állvány nélkül • 3

#### Telepítés • 4

A Honeywell Lyric alkalmazás letöltése • 4 A Lyric alkalmazás elindítása • 4 A hálózati tápkábel csatlakoztatása • 4

#### Csatlakoztatás • 5

Csatlakozás mobilkészülékhez • 5 Csatlakozás Wi-Fi-hálózathoz • 5 Állapotjelző LED-ek • 6

#### Használat • 7

Az állvány eltávolítása/visszahelyezése • 7 A Lyric alkalmazás felhasználói felülete • 7 Alaphelyzetbe állítás • 7 SD-kártya • 7

#### Az alkalmazás áttekintése • 8

#### Élő streamelés • 9

#### Riasztások beállítása • 10

Riasztási értesítés típusának kiválasztása • 10 A riasztások címzettjeinek kiválasztása • 11

#### Felvételek megtekintése • 11

#### A kamera beállításai • 12

A LED be- és kikapcsolása • 14 A mikrofon be- és kikapcsolása • 14 Mozgásérzékelés • 15 Hangérzékelés • 16 Füst- vagy szénmonoxid-riasztás érzékelése • 17 Kamera törlése • 18 Geokerítések beállítása • 19 Érzékelési zónák beállítása • 20 Alkalmazásbeállítások és fiókinformáció • 22 Üzenetek kezelése • 23 Műszaki adatok • 24

vi

# Üdvözöljük!

Gratulálunk a megvásárolt Honeywell gyártmányú Lyric™ C1 Wi-Fi-s biztonsági kamerához! Segítségével bármikor és bárhonnan szemmel tarthatja otthonát, háziállatait és családtagjait.

#### Mi található a dobozban?

A doboz tartalma:

- Honeywell Lyric C1 Wi-Fi-s biztonsági kamera
- Opcionális csavar és tipli a falra szereléshez
- Tápegység
- 8 GB-os micro SD-kártya
- CCTV-matrica

### A kamera részei

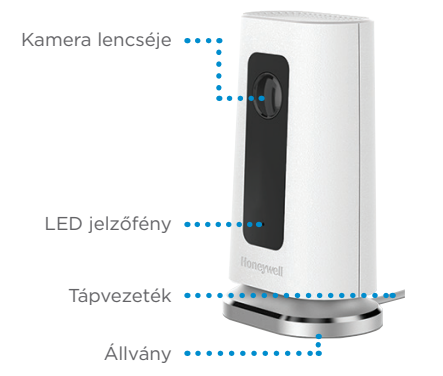

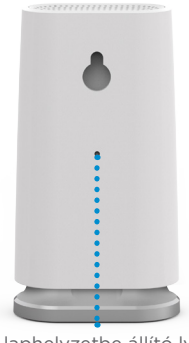

Alaphelyzetbe állító lyuk

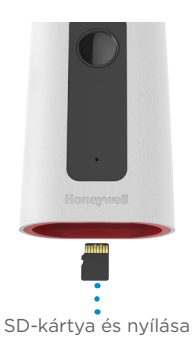

### Elhelyezés

#### A kamera állvánnyal

Helyezze a kamerát olyan pozícióba, hogy a kívánt területet figyelhesse és rögzíthesse.

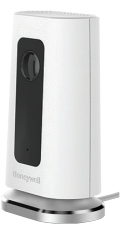

### Állvány nélkül

A mellékelt rögzítőelemek segítségével a kamerát közvetlenül a falon is elhelyezheti az állvány nélkül.

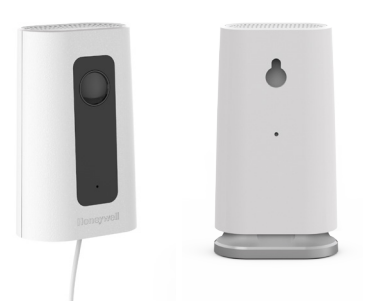

### Telepítés

#### A Honeywell Lyric alkalmazás letöltése

Megjegyzés: Készítse elő a Wi-Fi-jelszavát.

- Győződjön meg arról, hogy a Bluetooth be van kapcsolva a mobileszközön.
- 2 Keresse meg a Honeywell Lyric alkalmazást az App Store vagy a Google Play áruházban.
- **3** Töltse le a Honeywell Lyric alkalmazást.

#### A Lyric alkalmazás elindítása

- 4 Indítsa el a Lyric alkalmazást.
- 5 Válassza ki az INSTALL A DEVICE (Eszköz telepítése) lehetőséget. Válassza ki a Lyric C1 WIFI Security Camera (Lyric C1 WIFI-s biztonsági kamera) eszközt, majd hozzon létre egy fiókot (ha szükséges), vagy jelentkezzen be a Lyric-fiókjába.
- 6 Adjon nevet a kamerának és az üzemelési helyének a Lyric alkalmazás utasításait követve.

#### A hálózati tápkábel csatlakoztatása

- 7 Távolítsa el a kamera talpát, és dugja be a hálózati tápkábel micro USB-s végét a kamerába.
- 8 Helyezze vissza a kamera talpát, és csatlakoztassa a kamerát az elektromos hálózatra.
- 9 Várjon, amíg a kamerán látható LED kéken villog (kb. 1 perc), majd koppintson a NEXT (Tovább) gombra.

**Megjegyzés:** Ha a LED folytonos vörös fénnyel kezd világítani, az azt jelenti, hogy lejárt a kapcsolódási mód időkorlátja. Húzza ki a kamerát, majd dugja vissza.

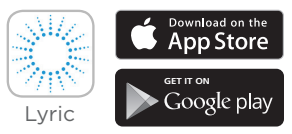

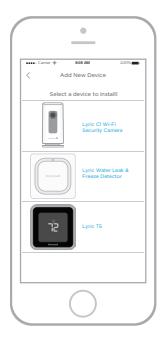

### Csatlakoztatás

### Csatlakozás mobilkészülékhez

- Az alkalmazás megkeresi a kamerát.
  - Egy kamera esetén automatikusan kapcsolódik.
  - Több kamera esetén az alkalmazás megkéri, hogy válasszon ki egyszerre egy kamerát. Válassza ki a csatlakoztatni kívánt kamerát.
- 2 Az alkalmazásban megjelenik egy QR-kód. A kamera alkalmazáshoz való csatlakoztatásához tartsa a QR-kódot a kamera lencséje elé, kb. 7-20 cm távolságra.
- **3** Sikeres csatlakozás esetén a kamera LED-je lila színűre vált, és a kamera csipogó hangot hallat.

### Csatlakozás Wi-Fi-hálózathoz

**Megjegyzés:** Győződjön meg róla, hogy ugyanazon a Wi-Fi-hálózaton van, amelyhez csatlakoztatni szeretné a kamerát.

- Válassza ki a Wi-Fi-hálózatot a listából. Nyomja meg a NEXT (Tovább) gombot.
- 2 Szükség esetén adja meg a Wi-Fi-jelszót. Nyomja meg a **DONE** (Tovább) gombot.

**Megjegyzés:** A kamera csipogó hangjelzést ad az eljárás egyes lépései során.

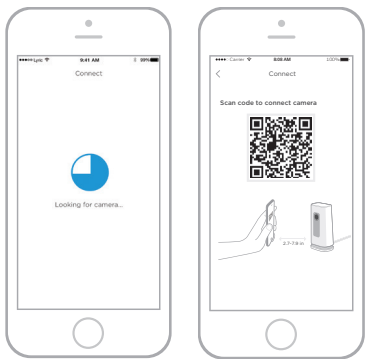

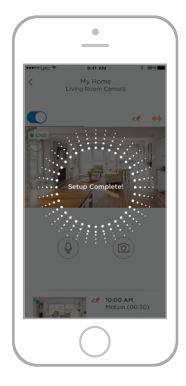

### Állapotjelző LED-ek

A Wi-Fi kapcsolat és a kamera működése során a LED jelzi a kamera állapotát.

| LED                                      | Kamera állapota                                                                                                    |
|------------------------------------------|----------------------------------------------------------------------------------------------------|
| Üzembe helyezés sorá                     | n                                                                                                    |
| Villogó kék fény                         | Áramellátás rendben. Készen áll a beüzemelés<br>megkezdésére. Amennyiben a beüzemelési folyamat<br>közben kéken villog a LED, megszakadt a Bluetooth-<br>kapcsolat. Húzza ki a kamerát, majd dugja vissza. Az<br>utasításokat a 4. oldalon, "A hálózati tápkábel<br>csatlakoztatása" alatt találja. |
| Folyamatos kék fény                      | Csatlakoztatva az alkalmazáshoz. Készen áll a<br>beüzemelés befejezésére.                                                                                                    |
| Folyamatos vörös<br>fény (2 másodpercig) | Lejárt a beállítási folyamat időkorlátja, vagy<br>nem sikerült a csatlakozás. A LED ezt követően<br>folyamatos lila fénnyel kezd világítani. Húzza ki a<br>kamerát, dugja vissza, majd kezdje elölről az eljárást.                                                                                  |
| Folyamatos lila fény                     | Befejeződött a QR-kód beolvasása. Lásd: 5. oldal,<br>"Csatlakozás Wi-Fi-hálózathoz".                                                                                                    |
| Villogó zöld fény                        | Csatlakozás a Wi-Fi-hálózathoz.                                                                                                    |
| Folyamatos zöld fény                     | Létrejött a kapcsolat a Wi-Fi-hálózattal.                                                                                                    |
| Működés közben                           |                                                                                                    |
| Villogó zöld fény                        | Csatlakozás a Wi-Fi-hálózathoz.                                                                                                    |
| Folyamatos zöld fény                     | Él a Wi-Fi-kapcsolat, és a kamera működik.                                                                                                    |
| Villogó vörös fény                       | Nincs Wi-Fi-kapcsolat.                                                                                                    |

### Használat

#### Az állvány eltávolítása/visszahelyezése

A Lyric C1 kamera állványát mágnes rögzíti a kamerához. Amennyiben a kamerát a falon szeretné rögzíteni, vagy ki akarja cserélni az SD-kártyát, egyszerűen húzza le az állványt a kameráról. A visszahelyezéséhez nyomja vissza a kamera aljára.

#### A Lyric alkalmazás felhasználói felülete

A Lyric alkalmazás elindításakor megjelenik a kamera élő videoképe.

Ha több kamerával is rendelkezik, az alkalmazás listát jelenít meg. Válassza ki azt a kamerát, amelynek a képét figyelni szeretné.

#### Alaphelyzetbe állítás

Wi-Fi-kapcsolati hiba esetén, vagy ha másik Wi-Fihálózathoz kell csatlakoznia, nyomja bele egy gemkapocs egyik végét az alaphelyzetbe állító lyukba, és tartsa benyomva **10 másodpercig**, amíg egy csippantást nem hall.

#### SD-kártya

A kamerát egy behelyezett 8 GB-os titkosított SD-kártyával szállítjuk. A kártya a képek tárolására szolgál arra az esetre, ha megszakad a kamera kapcsolata a felhővel. A kártyát bármilyen kompatibilis, legfeljebb 64 GB méretű SD-kártyára lecserélheti.

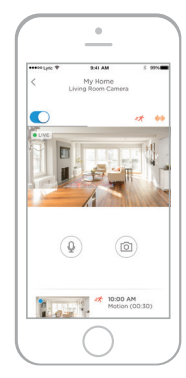

### Az alkalmazás áttekintése

Élő streamelés közben az alábbi vezérlőelemek érhetők el.

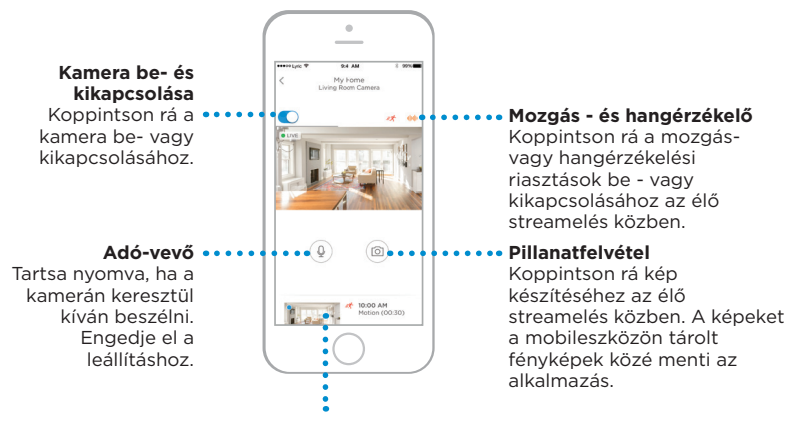

#### Videofelvételek

A kamera mozgások vagy zajok észlelésekor videofelvételeket rögzít. A felvételek listája itt időrendi sorrendben érhető el. A lista megjelenítéséhez koppintson felfelé, majd görgessen a teljes lista megtekintéséhez. A felvételek megnézéséhez koppintson rájuk.

# Élő streamelés

Biztonsági kameráját használva élő betekintést kaphat oda, ahová elhelyezi a kamerát. Egy-egy élő streamelési munkamenet 90 másodpercig tart; miután véget ért, elindíthat egy másikat.

A Push to Talk (Adó-vevő) gomb segítségével beszélhet másokhoz a kamerán keresztül.

Az élő streameket a program nem menti az SD-kártyára, és nem tölti fel a felhőbeli tárolóhelyre.

Az élő streamek alapértelmezés szerint HD minőségűek. Ha az adatforgalma korlátozott, "Auto" (Automatikus) vagy "Low" (Alacsony) értékre módosíthatja ezt a beállítást. Lásd: "Videominőség", 13. oldal.

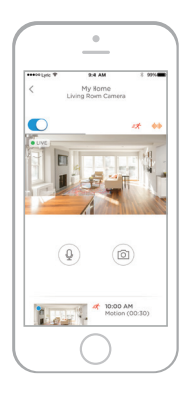

### Riasztások beállítása

Ha a kamera mozgást vagy zajt észlel, riasztást küld az alkalmazásnak.

- Koppintson az Alerts (Riasztások) ikonra a piros értesítési buborék megjelenésekor.
- 2 A riasztások a riasztás típusával és a dátum-idő bélyeggel együtt jelennek meg.
- **3** Koppintson egy riasztásra a 30 másodperces videofelvétel megjelenítéséhez.
- 4 Pöccintsen balra, majd koppintson a **Dismiss** (Elvetés) elemre a riasztás eltávolításához.
- 5 Az összes riasztás elvetéséhez koppintson az Edit (Szerkesztés), majd a DISMISS ALL (Az összes elvetése) elemre.

| =       |                              | My Home<br>Living Room Camera                          |            |                          |                                 |                                                       |           |
|---------|------------------------------|--------------------------------------------------------|------------|--------------------------|---------------------------------|-------------------------------------------------------|-----------|
| ••••001 | yric ヤ                       | 9:41 AM                                                | * \$996    |                          | yric 🕈                          | 9:41 AM                                               | * \$9%    |
| DONE    | E                            | Alerts                                                 | EDIT       | DONE                     | 1                               | Alerts                                                | EDIT      |
| 44      | Sound<br>Sound of<br>at My H | Detected<br>detected by Living Ro<br>lome, 1 hour ago  | om Camera  | 40                       | Sound I<br>Sound d<br>at My Ho  | Detected<br>etected by Living Roo<br>ome, 1 hour ago  | om Camera |
| ex.     | Motion<br>Motion<br>at My H  | Detected<br>detected by Living Re<br>lome, 2 hours ago | oom Camera | =\$                      | Motion<br>Motion c<br>at My Ho  | Detected<br>detected by Living Ro<br>ame, 2 hours ago | om Camer  |
| 44      | Sound<br>Sound<br>at My H    | Detected<br>detected by Living Ro<br>lome, 3 hours ago | om Camera  | - 00                     | Sound I<br>Sound d<br>at My Ho  | Detected<br>etected by Living Roo<br>ome, 3 hours ago | om Camer  |
| ex.     | Motion<br>Motion<br>at My H  | Detected<br>detected by Living Re<br>lome, 3 hours ago | oom Camera | n Det<br>n dete<br>Home, | ected<br>cted by L<br>3 hours a | iving Room Camera<br>ago                              | Dismis    |
| 44      | Sound<br>Sound of<br>at My H | Detected<br>detected by Living Ro<br>lome, 4 hours ago | om Camera  | 44                       | Sound I<br>Sound d<br>at My Ho  | Detected<br>etected by Living Roo<br>ome, 4 hours ago | om Camera |
| est.    | Motion<br>Motion<br>at My H  | Detected<br>detected by Living Re<br>lome, 5 hours ago | oom Camera | est.                     | Motion<br>Motion c<br>at My Ho  | Detected<br>detected by Living Ro<br>ome, 5 hours ago | om Camer  |

#### Riasztási értesítés típusának kiválasztása

- Nyomja meg az oldalsó menü gombját a kezdőképernyőn.
- 2 Nyomja meg az Alerts and Notifications (Riasztások és értesítések) gombot.
- Válassza ki a beállítani kívánt értesítési típust - Camera Status (Kamera állapota), Motion Event (Mozgásesemény) vagy Sound Event (Hangesemény).
- 4 Szükség szerint kapcsolja be vagy ki az alábbi típusú értesítéseket:
  - Camera status ON/OFF alert (Kamera ki- vagy bekapcsolt állapotához tartozó riasztás) – a riasztások listájában jelenik meg
  - Push Notification (Leküldéses értesítés) az Ön mobileszközén jelenik meg.
  - Email Notificaton (E-mail-értesítés) e-mailben küldi a program.

| ••••• Lysic ♥ | 9:41 AM           | * \$9% | ••••o Lyric 🗢                                   | 9:41 AM                                  | * \$9% |
|---------------|-------------------|--------|-------------------------------------------------|------------------------------------------|--------|
| <             | My Home           |        | <                                               | Alerts & Notifications<br>My Home        |        |
| 😔 Geofer      | nce               | >      | General Alert                                   | 5                                        |        |
| 📮 Alerts :    | and Notifications |        | Geofencin<br>Send notificatio<br>someone is hon | g<br>ns when the house is empty or<br>re |        |
| 8 Manag       | e Users           | (j) >  | Camera Alert                                    | 5                                        |        |
| My Hor        | My Home Details   |        | Camera St                                       | atus                                     |        |
| ***** *       | 9-41 AM           | 2 99%. | Motion Ev                                       | ent                                      |        |
| <             | Camera Status     |        | Sound Eve                                       | ent                                      |        |
| Camera stat   | us ON/OFF alert   |        |                                                 |                                          |        |
| Push Notific  | ation             |        |                                                 |                                          |        |
| Email Notifi  | cation            |        |                                                 |                                          |        |

2 99%

9:41 AM

My Home

### A riasztások címzettjeinek kiválasztása

Több olyan személyt is kijelölhet, akik hozzáférhetnek a kamerához, és riasztásokat kapnak.

- 1 Nyomja meg az oldalsó menü gombját a kezdőképernyőn.
- 2 Nyomja meg a Manage Users (Felhasználók kezelése) gombot.
- 3 Koppintson az Add User (Felhasználó hozzáadása) gombra az alkalmazás képernyőjének alján.
- 4 Adja meg a kamerához hozzáadni kívánt személy e-mail-címét, majd nyomja meg a SEND (Küldés) gombot.

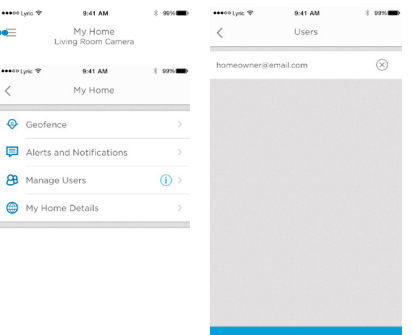

# Felvételek megtekintése

- Görgessen felfelé a kezdőképernyő aljáról a felvételek megjelenítéséhez.
- 2 A felvételek megnézéséhez koppintson rájuk.
- 3 Koppintson a FILTER (Szűrő) gombra a felvételek rendezéséhez, majd válassza ki a szűrőtípust – All (Mind), New (Új), Viewed (Megnézett), Downloaded (Letöltött).

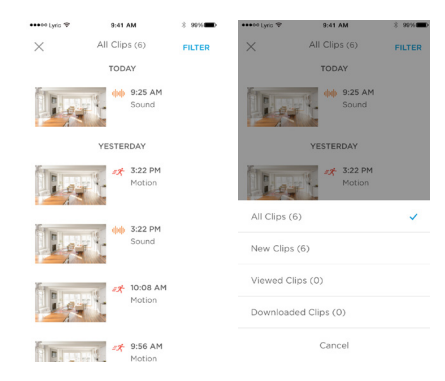

### A kamera beállításai

A kamera beállításai az alkalmazásból szabályozhatók. Így például egyéb beállítások mellett aktiválhatja az éjszakai módot, használhatja a Lyric geokerítés-funkcióját, valamint bekapcsolhatja a mozgás - vagy a hangérzékelést.

- 1 Nyomja meg az oldalsó menü gombját a kezdőképernyőn.
- 2 Koppintson arra a kamerára, amelynek beállításait módosítani szeretné. A kamerát az üzembe helyezésekor megadott név alapján találhatja meg.
- A kamera üzemmódjának módosításához nyomja meg a Camera Mode (Kamera üzemmódja) gombot.
- 4 Koppintson a kamera üzemmódjának kívánt beállítására:
  - Manual (Manuális) a kamera bevagy kikapcsolása az alkalmazás használatával.
  - Geofencing (Geokerítés) a kamera bekapcsol, amint Ön elhagyja a területet, és kikapcsol, ha visszatért.
- 5 Az infravörös éjjellátó beállításainak módosításához koppintson a Night Vision (Infravörös éjjellátó) elemre.
- 6 Koppintson az infravörös éjjellátó kívánt beállítására:
  - Auto a kamera automatikusan elvégzi a beállításokat.
  - On (Be) az éjjellátó mindig be van kapcsolva.
  - Off (Ki) az éjjellátó mindig ki van kapcsolva.

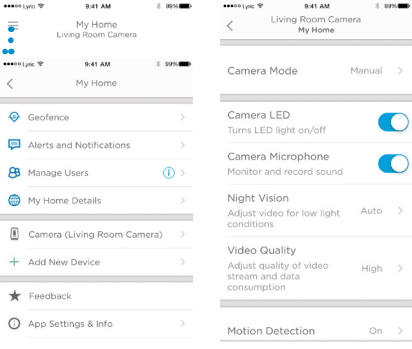

| 🕶 eo e Lyric 😤                          | 9:41 AM                            | 8 20%     |
|-----------------------------------------|------------------------------------|-----------|
| <                                       | Camera Mode                        |           |
| Manual<br>You control<br>OFF            | when the camera is C               | N and 🗸   |
| Geofencing<br>Camera will<br>OFF when H | )<br>switch itself ON when<br>IOME | AWAY and  |
| •••••Lysic ♥                            | 9:41 AM                            | 3 20%     |
| <                                       | Night Vision                       |           |
| Auto<br>Adjust video<br>conditions      | automatically for lov              | v light 🗸 |
| On<br>Night vision                      | remains always ON                  |           |
| 0#                                      |                                    |           |

#### Videominőség

Lehetősége van a videostream minőségének módosítására. Ezáltal korlátozhatja az adathasználatot a mobileszközön.

•••• Lyrio 🗢

- Nyomja meg az oldalsó menü gombját a kezdőképernyőn.
- 2 Koppintson arra a kamerára, amelynek beállításait módosítani szeretné. A kamerát az üzembe helyezésekor megadott név alapján találhatja meg.
- **3** Koppintson a **Video Guality** (Videominőség) elemre.
- **4** Koppintson a videominőség kívánt beállítására:
  - Auto a kamera automatikusan elvégzi a beállításokat.
  - Low (Alacsony) alacsonyabb minőségű videó, kevesebb adat vagy sávszélesség használatával (VGA).
  - High (Magas) magasabb minőségű videó, több adat vagy sávszélesség használatával (720p HD).

| E     | My Home<br>Living Room Car | nera         |
|-------|----------------------------|--------------|
| ••••• | Lyric 🏵 9:41 AM            | <b>1</b> 20% |
| <     | My Home                    |              |
| 0     | Geofence                   | >            |
| P     | Alerts and Notificatio     | ns >         |
| 88    | Manage Users               | ( <b>)</b> > |
| •     | My Home Details            | >            |
|       | Camera (Living Room        | Camera)      |
| +     | Add New Device             | >            |
| *     | Feedback                   |              |
| 0     | App Settings & Info        |              |
| ••••• | Lyric ♥ 9:41 AM            | * \$9%       |
| 1     | Video Qualit               | v            |

9:41 AM

: 99%

Auto Adjust automatically for optimal video quality

#### Low

Lower video quality and data rate, best for low bandwidth connections

High

Higher video quality and data rate, best for High bandwidth connections

| ++00 Lyric 👻                                | 9:41 AM                                        | 8.9    | 975 |
|---------------------------------------------|------------------------------------------------|--------|-----|
| <                                           | Living Room Can<br>My Home                     | nera   |     |
| Camera                                      | Mode                                           | Manual | >   |
| Camera<br>Turns LE                          | LED<br>D light on/off                          |        | D   |
| Camera<br>Monitor i                         | Microphone<br>and record sound                 |        | O   |
| Night V<br>Adjust vi<br>conditior           | <b>ision</b><br>deo for low light<br>ns        | Auto   | >   |
| Video G<br>Adjust qi<br>stream a<br>consump | Quality<br>uality of video<br>nd data<br>ution | High   | >   |
| Mation                                      | Detection                                      | 0-     |     |

#### A LED be- és kikapcsolása

A LED ki- és bekapcsolható az alkalmazásból.

- Nyomja meg az oldalsó menü gombját a kezdőképernyőn.
- 2 Koppintson arra a kamerára, amelynek beállításait módosítani szeretné. A kamerát az üzembe helyezésekor megadott név alapján találhatja meg.
- **3** A LED be- és kikapcsolásához használja a Camera LED kapcsolót.

| ••••    | yis ♥ 8:41 AM<br>My Home<br>Living Room Camera | \$ 99% <b></b> > | ·····e Lyte ♥ 9:41 AM<br>Living Room Cam<br>My Home      | * 1<br>iera |
|---------|------------------------------------------------|------------------|----------------------------------------------------------|-------------|
| ••••• I | yéc ♥ 9:41 AM<br>My Home                       | \$ 20%           | Camera Mode                                              | Manual      |
| 0       | Geofence                                       | >                | Camera LED<br>Turns LED light on/off                     |             |
| P       | Alerts and Notifications                       |                  | Camera Microphone                                        |             |
| 8       | Manage Users                                   | () >             | Monitor and record sound                                 |             |
| ۲       | My Home Details                                | >                | Night Vision<br>Adjust video for low light<br>conditions | Auto        |
| 1       | Camera (Living Room Cam                        | era) >           | Video Quality                                            |             |
| +       | Add New Device                                 | >                | Adjust quality of video<br>stream and data               | High        |
| *       | Feedback                                       |                  | consumption                                              |             |
| 0       | App Settings & Info                            |                  | Motion Detection                                         | On          |

296.

()

#### A mikrofon be- és kikapcsolása

A mikrofon ki- és bekapcsolható az alkalmazásból.

- Nyomja meg az oldalsó menü gombját a kezdőképernyőn.
- 2 Koppintson arra a kamerára, amelynek beállításait módosítani szeretné. A kamerát az üzembe helyezésekor megadott név alapján találhatja meg.
- 3 A mikrofon be- és kikapcsolásához használja a Camera Microphone kapcsolót.

| •••• L | wis ♥ 9×1 AM<br>My Home<br>Living Room Camera | 8 999 | - | •••••।µic ♥<br><                 | 9:41 AM<br>Living Room Can<br>My Home | * ¥    | 9% |
|--------|-----------------------------------------------|-------|---|----------------------------------|---------------------------------------|--------|----|
| 90 L   | ric ♥ 9:41 AM<br>My Home                      | * 99N | - | Camera                           | Mode                                  | Manual | >  |
| 0      | Geofence                                      |       | > | Camera<br>Turns LE               | LED<br>D light on/off                 |        | D  |
| 3      | Alerts and Notifications<br>Manage Users      | ()    |   | Camera<br>Monitor a              | Microphone<br>and record sound        |        | 0  |
| ۲      | My Home Details                               |       | > | Night V<br>Adjust vi             | ision<br>deo for low light            | Auto   | >  |
| I      | Camera (Living Room Came                      | ira)  |   | condition                        | 15                                    |        |    |
| +      | Add New Device                                |       | > | Video G<br>Adjust qi<br>stream a | uality<br>uality of video<br>nd data  | High   | >  |
| *      | Feedback                                      |       |   | consump                          | tion                                  |        |    |
| Ð      | App Settings & Info                           |       |   | Motion                           | Detection                             | On     | >  |

#### Mozgásérzékelés

A mozgásérzékelés be- és kikapcsolható az alkalmazásból, valamint annak érzékenysége is beállítható.

- Nyomja meg az oldalsó menü gombját 1 a kezdőképernvőn.....
- **2** Koppintson arra a kamerára, amelynek beállításait módosítani szeretné. A kamerát az üzembe helvezésekor megadott név alapján találhatja meg.
- **3** Nyomja meg a **Motion Detection** (Mozgásérzékelés) gombot.
- **4** A mozgásérzékelés be- és kikapcsolásához használja a Motion Detection kapcsolót.

| •••• De Lyrio | ♥ 9:41 AM                     | : 99%   | ++++0 Lyric 🗢                                   | 9:41 AM                                                                                  | 8 99%                                     |
|---------------|-------------------------------|---------|-------------------------------------------------|------------------------------------------------------------------------------------------|-------------------------------------------|
| =             | My Home<br>Living Room Camera |         | <                                               | Motion Detectio                                                                          | n                                         |
|               | ♥ 9:41 AM<br>My Home          | \$ \$9% | Motion Del<br>Record clips                      | tection<br>when motion is det                                                            | ected                                     |
| <b>⊘</b> G    | eofence                       | >       | Adjusts the z<br>notifications.<br>motion detec | tection Zone<br>one of motion sensiti<br>Area outside zones v<br>ted alerts or notificat | vity to get<br>vill not send any<br>ions. |
| 📮 А           | lerts and Notifications       |         | 947 -                                           |                                                                                          |                                           |
| 88 м          | anage Users                   | •       | Re I                                            | . I mare t                                                                               | 胡                                         |
| 🌐 м           | y Home Details                | >       |                                                 |                                                                                          |                                           |
| l c           | amera (Living Room Camer      | a) >    |                                                 | A                                                                                        | The state                                 |
| + A           | dd New Device                 |         | Zor                                             | 10 1                                                                                     | Zone 2                                    |
| <b>*</b> F    | eedback                       |         | Motion Ser                                      | nsitivity                                                                                |                                           |
| () A          | pp Settings & Info            |         | Low                                             | Normal                                                                                   | High                                      |

- **5** Az Off (Ki), Low (Alacsony), Medium (Közepes) vagy High (Magas) értéket választva állítsa be, hogy milyen mértékű mozgások váltanak ki mozgáseseményeket.
  - Off (Ki) minden mozgást figyelmen kívül hagy.
  - Low (Alacsony) csak a jelentős mértékű mozgásokat érzékeli.
  - Medium (Közepes) észleli az általános mozgásokat és a környezet változásait.
  - High (Magas) minden mozgást és a környezetben beállt változást észlel.

Különálló zónák beállításához lásd: "Érzékelési zónák beállítása", 20. oldal.

#### Hangérzékelés

A hangérzékelés be- és kikapcsolható az alkalmazásból, valamint annak érzékenysége is beállítható. ••••• Lyric

æ

----

- Nyomja meg az oldalsó menü gombját 1 a kezdőképernvőn.
- **2** Koppintson arra a kamerára, amelynek beállításait módosítani szeretné. A kamerát az üzembe helvezésekor megadott név alapján találhatja meg.
- **3** Nyomja meg a **Sound Detection** (Hangérzékelés) gombot.
- **4** A hangérzékelés be- és kikapcsolásához használja a Sound Detection kapcsolót.
- **5** A Low (Alacsony), Normal vagy High (Magas) értéket választva állítsa be, hogy milyen hangerők váltsanak ki hangeseményeket.
  - Low az alacsony hangérzékenység csak a hangos zajokat érzékeli, például egy motorkerékpár vagy egy turmixgép hangjá (kb. 80-100 dB).
  - Normal a normál hangérzékenység érzékeli a szokásos zajokat, például egy hűtőszekrény vagy légkondicionáló hangját, vagy a társalgási beszédet (kb. 50-100 dB).
  - High a magas hangérzékenység még a legkisebb zajokat is érzékeli, például egy tű leesését vagy a suttogást is (kb. 10-100 dB).

| ••••                                    | Lyria 🗢    | 9:41 AM                                          | 8 99%                                           | ++++00 Lyric 👻                | 9:41 AM                    | *      | \$9% |
|-----------------------------------------|------------|--------------------------------------------------|-------------------------------------------------|-------------------------------|----------------------------|--------|------|
| F                                       | Livir      | My Home<br>Ig Room Came                          | a                                               | <                             | Living Room Car<br>My Home | nera   |      |
| +++++++++++++++++++++++++++++++++++++++ | yric 🕈     | 9:41 AM                                          | * 20%                                           | Monitor                       | and record sound           |        | U    |
| <                                       |            | My Home                                          |                                                 | Night V                       | ision                      |        |      |
| 0                                       | Geofence   |                                                  | >                                               | Adjust vi<br>condition        | ideo for low light<br>ns   | Auto   | >    |
| P                                       | Alerts and | Notifications                                    |                                                 | Video G<br>Adiust a           | Quality<br>uality of video | High   |      |
| 8                                       | Manage Us  | sers                                             | ( <b>)</b> >                                    | stream a<br>consump           | nd data<br>otion           | High   |      |
| ۲                                       | My Home    | Details                                          |                                                 | Motion                        | Detection                  | 00     |      |
|                                         | Camera (L  | iving Room C                                     | amera) >                                        | Motion                        | Detection                  | OII    |      |
| +                                       | Add New [  | Device                                           |                                                 | Sound I                       | Detection                  | Normal | >    |
| *                                       | Feedback   |                                                  |                                                 |                               |                            |        |      |
| 0                                       | App Settin | igs & Info                                       |                                                 | Camera                        | Configuration              |        | >    |
|                                         |            | ••••o Lyric 🍄                                    | 9:41 AM                                         | * \$9%                        | •                          |        |      |
| ٨i                                      |            | <                                                | Sound Deter                                     | tion                          |                            |        |      |
|                                         |            | Sound Dete<br>Record clips                       | ection<br>when sound is                         | detected.                     | )                          |        |      |
| ak                                      |            | Sound Sen                                        | sitivity                                        |                               |                            |        |      |
|                                         |            | Low                                              | Normal                                          | High                          |                            |        |      |
| ıgj                                     | át         | Normal- dete<br>Refrigerator, s<br>speech (50-10 | cts general soun<br>Air Conditioner o<br>10 dB) | ds like a<br>r conversational |                            |        |      |
|                                         |            |                                                  |                                                 |                               |                            |        |      |

#### Füst- vagy szénmonoxid-riasztás érzékelése

Ha a füst- vagy szénmonoxid-érzékelő megszólal, akkor a kamera – amennyiben be van kapcsolva – riasztást küld arról, hogy füst- vagy CO-riasztást észlelt.

A funkció teszteléséhez és annak ellenőrzéséhez, hogy a füst-/CO-érzékelő kompatibilise vele, tartsa nyomva a füst-/CO-érzékelő tesztgombját legalább 5 másodpercig vagy az érzékelő riasztásának 3 ciklusán keresztül. Rövidebb teszt nem mindig vált ki hangeseményt.

#### Kamera törlése

Lehetősége van kamerák eltávolítására alkalmazásbeli fiókjából.

- Nyomja meg az oldalsó menü gombját a kezdőképernyőn.
- 2 Koppintson a törölni kívánt kamerára. A kamerát az üzembe helyezésekor megadott név alapján találhatja meg.
- **3** Koppintson a **Camera Configuration** (Kamerakonfiguráció) elemre.
- 4 Nyomja meg a **DELETE CAMERA** (Kamera törlése) gombot.

**Megjegyzés:** Ha törli a kamerát az alkalmazásból, elveszíti az összes olyan

tárolt videofelvételt, amelyet nem mentett másik eszközre.

**5** A kamera újbóli üzembe helyezéséhez kövesse a 4. oldalon, "A Lyric alkalmazás elindítása" részben olvasható lépéseket.

.....

<u>د</u>

88

\*

| Lyrio 🗢  | 9:41 AM                      | \$ 99% | ••••0 Lyric 👻                    | 9:41 AM                                   | * \$9% |
|----------|------------------------------|--------|----------------------------------|-------------------------------------------|--------|
| L        | My Home<br>iving Room Camera |        | <                                | Camera Configuration                      |        |
|          | 0.41 414                     | *      | Camera                           | Name                                      |        |
| the A    | 0.41 AM                      |        | Living R                         | oom Camera                                |        |
| Geofen   | ce                           | >      | Camera<br>Version :<br>Last upda | Firmware<br>v0.92<br>ated on : 04-25-2017 |        |
| Alerts a | nd Notifications             |        | Model D<br>Name : C<br>Serial no | etails<br>1<br>: 1234567890               |        |
| Manage   | Users                        | (i) >  | MAC id :                         | AB1234567890                              |        |
| My Hom   | ne Details                   | >      |                                  | DELETE CAMERA                             |        |
| Camera   | (Living Room Camer           | a) >   |                                  |                                           |        |
| Add Ne   | w Device                     | >      |                                  |                                           |        |
| Feedba   | ck                           |        |                                  |                                           |        |
| App Se   | ttings & Info                |        |                                  |                                           |        |
|          |                              |        |                                  |                                           |        |

### Geokerítések beállítása

A geokerítés mobileszközének helyét használja arra, hogy automatikusan letiltsa a kamerát, amikor hazaérkezik, illetve engedélyezze, amikor távozik.

**Megjegyzés:** Megjegyzés: Kapcsolja be a geokerítést a kamera beállításaiban. Lásd: "A kamera beállításai", 12. oldal.

- 1 Nyomja meg az oldalsó menü gombját a kezdőképernyőn....
- 2 Nyomja meg a **Geofence** (Geokerítés) gombot.
- **3** A geokerítés be- és kikapcsolásához használja a Geofence this Location (Hely geokerítésbe helyezése) kapcsolót.
- 4 Amikor a geokerítés aktív, a Location Status (Hely állapota) jelzi, hogy Ön otthon van-e (Home), vagy távol van (Away).
- 5 Koppintson a Geofence Radius (Geokerítés sugara) lehetőségre annak módosításához, hogy okostelefonjának milyen közel kell lennie a kamerához, hogy az bekapcsoljon (amikor Ön távol van), vagy kikapcsoljon (ha otthon tartózkodik).
- 6 A fekete pontot lenyomva tartva húzza a geokerítés sugarát a kívánt méretűre.
- 7 Nyomja meg a **NEXT** (Tovább) gombot.
- 9:41 AM My Home 9:41 AM Geofence Radius Location Status Alerts and Notifications Manage Users My Home Details 9:41 AN 9:41 AM Geofencing successful Your device has been successfully geofenced.
- **8** A geokerítés beállítását követően nyomja meg a **NEXT** (Tovább) gombot.

# Érzékelési zónák beállítása

Rajzolja meg a saját riasztási zónáját a megnövelt érzékenységhez vagy a háttérmozgások, például a plafonventillátor mozgásának kiszűréséhez.

- Nyomja meg az oldalsó menü gombját a kezdőképernyőn.
- 2 Jelölje ki azt a kamerát, amelynek beállításait módosítani szeretné. A kamerát az üzembe helyezésekor megadott név alapján találhatja meg.
- **3** Nyomja meg a **Motion Detection** (Mozgásérzékelés) gombot.

Megjegyzés: Az alkalmazásnak hozzáférésre van szüksége a kamerához, hogy beállíthassa az érzékelési zónákat.

4 Az 1. zóna alapértelmezett területe a teljes pillanatfelvétel. Az átméretezéshez húzza a téglalap

bármely sarkát vagy oldalát. Az áthelyezéshez húzza a téglalapot a közepénél fogva.

- 5 Állítsa be az 1. zóna kívánt érzékenységét az Off (Ki), Low (Alacsony), Medium (Közepes) vagy High (Magas) értékek egyikének kiválasztásával.
  - Off (Ki) nincs mozgásérzékelés a zónában.
  - Low (Alacsony) csak a jelentős mértékű mozgásokat érzékeli.
  - Medium (Közepes) észleli az általános mozgásokat és a környezet változásait.
  - High (Magas) minden mozgást és a környezetben beállt változást észlel.

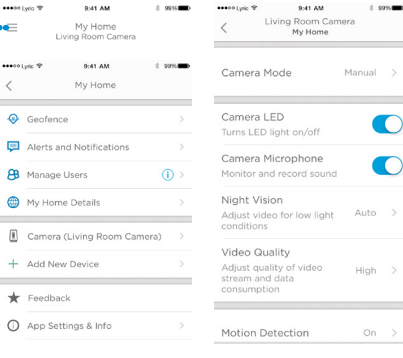

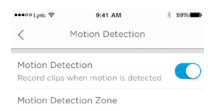

Adjusts the zone of motion sensitivity to get notifications. Area outside zones will not send any motion detected alerts or notifications.

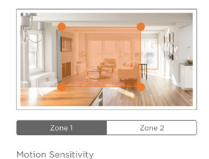

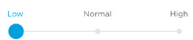

# Érzékelési zónák beállítása

- 6 Nyomja meg a **Zone 2** (2. zóna) gombot.
- Jelölje be az Enable this Detection
  Zone (Az érzékelési zóna engedélyezése) jelölőnégyzetet.
- 8 Méretezze át vagy helyezze át a 2. zónát, majd állítsa be a kívánt érzékenységet az 1. zóna esetében leírt lépésekkel.

**Megjegyzés:** A zónák nem fedhetik át egymást.

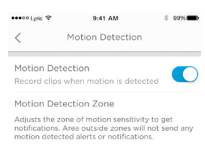

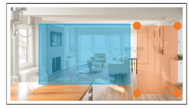

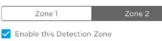

Motion Sensitivity

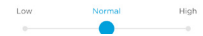

### Alkalmazásbeállítások és fiókinformáció

Kövesse ezeket a lépéseket, ha meg szeretné tekinteni az alkalmazás beállításait, például a verzióinformációt, a súgót és egyebeket.

- 1 Nyomja meg az oldalsó menü gombját a kezdőképernyőn.
- 2 Nyomja meg az App Settings & Info (Alkalmazásbeállítások és információ) gombot.
- **3** További információért válassza a menüpontok bármelyikét.

Kövesse ezeket a lépéseket fiókadatai, például neve és e-mail-címe megtekintéséhez, a jelszóváltoztatáshoz és a hasonló műveletekhez.

- 1 Nyomja meg az oldalsó menü gombját a kezdőképernyőn.
- 2 Nyomja meg a My Account (Saját fiók) gombo.
- 3 Módosítsa nevét, e-mail-címét, jelszavát vagy hozzáférését. A befejezéshez kövesse az alkalmazás által felkínált lépéseket.

| ••••• | iyris ♥ 9:41 AM 8             | 99%            |
|-------|-------------------------------|----------------|
| =     | My Home<br>Living Room Camera |                |
| 0     | Geofence                      | >              |
| P     | Alerts and Notifications      |                |
| 88    | Manage Users                  | ( <b>i</b> ) > |
|       | My Home Details               | >              |
|       | Camera (Living Room Camera)   |                |
| +     | Add New Device                | >              |
| *     | Feedback                      |                |
| 0     | App Settings & Info           |                |
| 8     | My Account                    |                |
|       | Messages                      | >              |
|       |                               |                |

| Get Help              |  |
|-----------------------|--|
| Privacy Policy & EULA |  |
| Acknowledgements      |  |
| Version 3.3.0 (3)     |  |
|                       |  |
|                       |  |

| •••••       | yrio ♥ 9:41 AM \$ 991         | - |
|-------------|-------------------------------|---|
| -           | My Home<br>Living Room Camera |   |
| 0           | Geofence                      |   |
| Þ           | Alerts and Notifications      |   |
| 88          | Manage Users (i               |   |
| ۲           | My Home Details               |   |
| 1           | Camera (Living Room Camera)   |   |
| +           | Add New Device                |   |
| *           | Feedback                      |   |
| 0           | App Settings & Info           |   |
| 8           | My Account                    |   |
| $\boxtimes$ | Messages                      |   |

| 🚥 e a construir e a construir | 9:41 AM         | 8 99%     |
|----------------------------------------------------------------------------------------------------|-----------------|-----------|
| <                                                                                                    | My Account      |           |
| First Name                                                                                                    |                 |           |
| Jane                                                                                                    |                 |           |
| Last Name                                                                                                    |                 |           |
| Smith                                                                                                    |                 |           |
| Email                                                                                                    | homeowner@      | email.com |
|                                                                                                    | CHANGE PASSWORD |           |
|                                                                                                    | REMOVE ACCESS   |           |
|                                                                                                    |                 |           |
|                                                                                                    |                 |           |
|                                                                                                    |                 |           |
|                                                                                                    |                 |           |
|                                                                                                    |                 |           |
|                                                                                                    |                 |           |
|                                                                                                    |                 |           |

### Üzenetek kezelése

Az alkalmazás segítségével megnézheti és kezelheti a kamera által észlelt mozgásokra vagy hangokra vonatkozó üzeneteket.

- Nyomja meg az oldalsó menü gombját a kezdőképernyőn.
- 2 Nyomja meg a **Messages** (Üzenetek) gombot.
- **3** Megjelennek az üzenetek.
- 4 Adott üzenet elolvasásához koppintson rá.
- 5 Az üzenetek listájához való visszatéréshez nyomja meg a Vissza nyilat.

| E                                    | My Home<br>Living Room Camera                                                                                                    |   |
|--------------------------------------|----------------------------------------------------------------------------------------------------|---|
| ø                                    | Geofence                                                                                                    | > |
| P                                    | Alerts and Notifications                                                                                                    |   |
| 8                                    | Manage Users (i)                                                                                                    |   |
| ۲                                    | My Home Details                                                                                                    | > |
| 8                                    | Camera (Living Room Camera)                                                                                                    | > |
| +                                    | Add New Device                                                                                                    |   |
| *                                    | Feedback                                                                                                    |   |
| 0                                    | App Settings & Info                                                                                                    |   |
| 8                                    | My Account >                                                                                                    |   |
| $\boxtimes$                          | Messages                                                                                                    |   |
| i<br><                               | µec♥ 9:41 AM 8 999<br>Message                                                                                                    | - |
| So<br>Ca<br>Livi<br>Thu<br>Sou<br>My | und Detected by Living Room<br>mera at My Home.<br>ng Room Camera<br>May 4, 09:25<br>ind detected by Living Room Camera at<br>Home. |   |

| •••• Lyric 🕈                                     | 9:41 AM                                               | 89%                |
|--------------------------------------------------|-------------------------------------------------------|--------------------|
| <                                                | Messages                                              |                    |
| Sound Deter<br>Living Room Ca<br>Sound detected  | cted by Living Ro<br>mera<br>by Living Room Camera    | 12:05<br>5/4/17 >  |
| Motion Dete<br>Living Room Ca<br>Motion detected | cted by Living Ro<br>mera<br>I by Living Room Camera. | <sup>11.28</sup> > |
| Motion Dete<br>Living Room Ca<br>Motion detected | cted by Living Ro<br>mera<br>I by Living Room Camera. | 11.28<br>5/4/17 >  |
| Sound Deter<br>Living Room Ca<br>Sound detected  | ted by Living Ro<br>mera<br>by Living Room Camera     | 09:25<br>5/4/17 >  |
| Motion Dete<br>Living Room Ca<br>Motion detected | cted by Living Ro<br>mera<br>I by Living Room Camera. | <sup>19:08</sup> > |
| Sound Deter<br>Living Room Ca<br>Sound detected  | cted by Living Ro<br>mera<br>by Living Room Camera    | 18:03<br>5/3/17 >  |
| Motion Dete<br>Living Room Ca<br>Motion detected | cted by Living Ro<br>mera<br>I by Living Room Camera. | <sup>16:59</sup> > |
| Sound Deter<br>Living Room Ca<br>Sound detected  | cted by Living Ro<br>mera<br>by Living Room Camera    | 13:07<br>5/3/17 >  |

### Műszaki adatok

Méret (szé x ma x mé): 6,3 x 11,2 x 4,6 cm Tömeg (a kamera és a talp együtt): 113 g Tömeg (csak a kamera): 85 g Videofelbontás: 720p HD-felvétel (30 fps) Videofelbontás: 1 megapixeles JPEG Videotömörítés: MPEG-4 (H.264) Látószög: 135° / 5-szörös digitális nagyítás Wi-Fi-kapcsolat: IEEE 802.11b/g/n; egysávos 2,4 GHz-es Minimális sávszélesség: 1 333 Mb/s Tápegység: 5 V= / 2 A Működési hőmérséklet: 0-40°C Micro SD-kártya (kapacitás): Legfeljebb 64 GB-os SDXC; ajánlott: class 10

Éjszakai látózóna: legfeljebb 5 m-ig

Micro SD-kártya (8 GB-os kártya mellékelve)

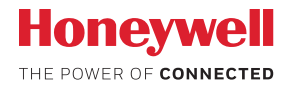

### Lyric™ C1 Wi-Fi-s biztonsági kamera

A Wi-Fi® a Wi-Fi Alliance® bejegyzett védjegye

#### **Honeywell Novar ED&S**

The Arnold Centre, Paycocke Road, Basildon, Essex, SS14 3EA United Kingdom

getconnected.honeywell.com

# CE

© Honeywell 2017 32327371-012 Rev.A Nyomtatva az Egyesült Királyságban